White paper Cisco public IIIIII CISCO The bridge to possible

# Cisco HyperFlex - VMware Site Recovery Manager

Converting from HyperFlex Array-Based Replication to vSphere Replication

# Contents

| Overview                                   | 3 |
|--------------------------------------------|---|
| High-level methodology                     | 4 |
| Preparation                                | 6 |
| Conversion procedure                       | 8 |
| Removing HyperFlex array-based replication | 9 |

# Overview

The purpose of this document is to assist users with VMware Site Recovery Manager (SRM) integrated with Cisco HyperFlex<sup>®</sup> array-based replication to convert to VMware vSphere replication. Once completed, the conversion process eliminates the use of and dependency on the HyperFlex Storage Replication Adapter (SRA).

Please note that the graphic images and procedural steps included in this document are based on the following product versions:

- Cisco HyperFlex HX Data Platform Release 5.5.1a-43232
- VMware vSphere 7.0.3-22348816
- VMware SRM 8.8.0.22795455
- VMware vSphere Replication 8.8.0.22780241

# VMware Site Recovery Manager (SRM)

VMware Site Recovery Manager (SRM) is a disaster-recovery solution that protects Virtual Machines (VMs) and enables recovery of VM workloads at a recovery site. The solution makes it possible to perform test recovery, failover and planned migration and re-protect operations. These operations are performed with VMs that have been replicated from a protected site to a recovery site. SRM currently supports three types of replications, categorized as array-based replication, vSphere replication, and vVol replication.

Within the context of Cisco HyperFlex, vVol replication is not applicable. From a high-level perspective, arraybased replication occurs at the storage layer and relies on a HyperFlex-specific SRA deployed on both the protected site and recovery site. vSphere replication is host-based and has no dependency on the underlying storage type. vSphere replication does not include the use of an SRA; instead, it requires the use of vSpherereplication virtual appliances deployed on both the protected site and recovery site.

Documentation for SRM is available from VMware here: <u>https://docs.vmware.com/en/Site-Recovery-Manager/index.html</u>.

# Array-based replication

Specific to HyperFlex, SRM array-based replication requires that HyperFlex native replication has been configured, and that the HyperFlex SRA has been properly installed and configured within SRM.

Documentation for HyperFlex, HyperFlex native replication, and the HyperFlex SRA is available from Cisco here: <a href="https://www.cisco.com/c/en/us/td/docs/hyperconverged\_systems/HyperFlex\_HX\_DataPlatformSoftware/Adminguide/5-5/b-hxdp-admin-quide-5-5.html">https://www.cisco.com/c/en/us/td/docs/hyperConverged\_systems/HyperFlex\_HX\_DataPlatformSoftware/Adminguide/5-5/b-hxdp-admin-quide-5-5.html</a>.

# HyperFlex native 1:1 (NRDR) replication - "other DRO"

HyperFlex integration with SRM for array-based replication requires the use of a HyperFlex SRA. The integrated solution also requires the use of mapped datastores configured as an "other DRO." The "other DRO" nomenclature refers to non-native "disaster recovery orchestration." When properly configured, all the VMs residing in a source datastore are replicated to a mapped destination datastore. The mapped datastore configuration also defines the replication schedule. The replication schedule defines an interval that is configurable from a minimum of 5 minutes to a maximum of 24 hours. The interval effectively defines the Recovery Point Objective (RPO) for a given mapped datastore. Deployments with different RPO requirements for different VM workloads may have more than a single mapped datastore configuration.

#### vSphere replication

vSphere replication has no dependency on the underlying storage architecture and as such does not use an SRA to function. It requires network connectivity between the protected site and the recovery site. At a minimum, this consists of a routed VLAN and gateway for each site. Network configurations can optionally be architected to isolate replication traffic, improve performance, and enhance security.

Important to note is that vSphere replication does not rely on datastore mapping or replication scheduling at the HyperFlex storage level. vSphere replication occurs at a VM level of granularity, where the target datastore and RPO is configured.

# High-level methodology

The conversion process involves removing protection from the VMs contained within an SRM protection-group type that uses "Datastore groups (array-based replication)," configuring the VMs for vSphere replication, and then adding those VMs to a protection-group type that uses "individual VMs (vSphere replication)." The duration of time between removing protection from VMs and subsequently adding those VMs to a different protection group represents a window during which those VMs are not protected by SRM and cannot be recovered. It should also be understood that once VMs are added to the new protection group, the process of configuring and performing an initial synchronization increases the duration of the time window during which VMs cannot be recovered.

#### **Conversion method**

Protection is removed on every VM protected by array-based replication in a protection group.

| C SRAGroup EDIT MOVE DELETE               | RESTORE ALL PLACEHOLDER VHS | CONFIGURE ALL VI | 45                      |                |                  |                         | Learn more 🧭    |
|-------------------------------------------|-----------------------------|------------------|-------------------------|----------------|------------------|-------------------------|-----------------|
| Summary Issues Permissions Datastor       | es Devices Recovery Plans   | Virtual Machines |                         |                |                  |                         |                 |
| RESTORE ALL PLACEHOLDER VHS CONTIGURE ALL | E VHS REMOVE PROTECTION     |                  |                         |                |                  | SELECT ALL              | CLEAR SELECTION |
| Virtual Machine                           | Y Protection Status         | Υ                | Recovery Resource Poc Y | Recovery Hos Y | Recovery Folde Y | Recovery Network        | Ŧ               |
| D LVMIO                                   | Оск                         |                  | C newyork               | 10.1.43.14     | 🗈 newyork 🔚      | Storage Controller Ma   | nagement Netwo  |
| C Suven                                   | Оск                         |                  | C newyork               | 10.1.43.15     | 🗈 newyork 🏣      | Storage Controller Ma   | nagement Netwo  |
| C (2) LVM12                               | O OK                        |                  | C newyork               | 101.43.14      | D newyork        | Storage Controller Ma   | nagement Netwo  |
| C CUVMI3                                  | O OK                        |                  | C newyork               | 10.1.43.15     | 🗈 newyork 🔚      | Storage Controller Ma   | nagement Netwo  |
| BLVM14                                    | O OK                        |                  | C newyork               | 101.43.14      | newyork 🔚        | Storage Controller Ma   | nagement Netwo_ |
| D LVMIS                                   | © ok                        |                  | T newyork               | 10.1.43.15     | 🗈 newyork 🏣      | ♀ Storage Controller Ma | nagement Netwo  |

The protection group is then deleted.

| SRAGroup           | EDIT MOVE DELETE RESTORE ALL PLACEHOLDER VHS  | CONFIGURE ALL VMS                                                                               |
|--------------------|-----------------------------------------------|-------------------------------------------------------------------------------------------------|
| Summary Issues     | Permissions Datastores Devices Recovery Plans | Virtual Machines                                                                                |
| RESTORE ALL PLACEH | OLDER VHS CONFIGURE ALL VHS                   | SELECT ALL CLEAR SELECTION                                                                      |
| Virtual Machine    | T Y Protection Status                         | Y Recovery Resource Pool Y Recovery Host Y Recovery Folder Y Recovery Network Y Motion Eligible |
| - R 10 10          | 🔥 Not configured                              |                                                                                                 |
| 🗌   😤 LVMII        | A Not configured                              |                                                                                                 |
| 🗌   😤 LVM12        | A Not configured                              |                                                                                                 |
| 🗌   😤 суміз        | A Not configured                              |                                                                                                 |
| 🗌   😤 LVM14        | A Not configured                              |                                                                                                 |
|                    | A Not configured                              |                                                                                                 |

At this point array-based replication is no longer being used. The HyperFlex datastore replication pair is then unmapped.

| Edit Replication Pair                                                                                                    | r     |                         |                      |                        | $@\otimes$   |
|----------------------------------------------------------------------------------------------------|-------|-------------------------|----------------------|------------------------|--------------|
| Native Protection                                                                                                    | Ot    | her DRO Protection      |                      |                        | *            |
| <ol> <li>Unmapping the optimized in the optimized in the optized in the optimized in the optimized in the optimized in th</li></ol> | datas | tore will unprotect any | DRO/SRA VMs in the D | atastore.              | _            |
| Local Datastore                                                                                                    | ^     | Remote<br>Datastore     | Direction            | Protectior<br>Schedule | ı            |
| London-Datastore<br>3 TiB                                                                                                    |       | Do not map 🗸            |                      |                        | A            |
| London-<br>NotReplicated<br>1 TiB                                                                                                    |       | MILK d V                |                      |                        |              |
|                                                                                                    |       |                         |                      | Cancel Ma              | p Datastores |

# The VMs are then configured for vSphere replication.

| Virtual machines                                              |                                                                                                    | ×                                                                                                    |
|---------------------------------------------------------------|----------------------------------------------------------------------------------------------------|----------------------------------------------------------------------------------------------------|
| Select the virtual machines that you want<br>All Selected (6) | to protect. Already replicated VMs are not                                                                                                    | shown in this list.                                                                                                    |
|                                                               |                                                                                                    | SELECT ALL CLEAR SELECTION                                                                                                    |
| Name Name                                                     | ↑ T VM Folder                                                                                                    |                                                                                                    |
| C BILVMIO                                                     | D london                                                                                                    | 🗂 london                                                                                                    |
| 🗹 🛛 🖞 LVMM                                                    | 🕒 london                                                                                                    | Iondon                                                                                                    |
| B LVM12                                                       | Di london                                                                                                    | 🗂 london                                                                                                    |
| C B) LVM13                                                    | 🕒 london                                                                                                    | Iondon                                                                                                    |
| 🗹 🗄 LVM14                                                     | Dindon                                                                                                    | 🗂 london                                                                                                    |
| D LVM15                                                       | 📑 london                                                                                                    | 🚺 london                                                                                                    |
| 🗌   🛱 srm-london                                              | Indon                                                                                                    | 🛄 london                                                                                                    |
| StCtiVM-WMP243500AR                                           | Discovered virtual machine                                                                                                    | Iondon                                                                                                    |
| C   B stCtiVM-WMP243500G2                                     | Discovered virtual machine                                                                                                    | 🛄 london                                                                                                    |
| 🗌   🞒 vrepl-london                                            | Indon                                                                                                    | 🚺 london                                                                                                    |
|                                                               | Virtual machines<br>Select the virtual machines that you want<br>All Selected (6)<br>Name<br>Select (6)<br>Name<br>Selected (6)<br>Name<br>Selected (6)<br>Selected (6)<br>Selec | Virtual machines         Select the virtual machines that you want to protect. Already replicated VMs are not         All       Selected (6)         Name       ↑         T       VM Folder         Image: Discovered virtual machine         Image: Discovered virtual machine         Image: Discovered virtual machine         Image: Discovered virtual machine |

Configuration and synchronization will occur, and the VMs are added to a vSphere replication protection group.

| vSphereGroup     summary     Issues     Permissio | IT MOVE DELETE RESTORE ALL PLACEHOLDER V | INS CONFIGURE ALL VHS |                       |            |                 |                    | Learn more (     |
|---------------------------------------------------|------------------------------------------|-----------------------|-----------------------|------------|-----------------|--------------------|------------------|
| RESTORE ALL PLACEHOLDER VHS                       | CONFIGURE ALL VHS                        |                       |                       |            |                 | SELECT ALL CL      | LAR SELECTION    |
| Virtual Machine                                   | Υ Protection Status                      | Y Recovery Re         | esource Pool y Recove | ery Host T | Recovery Folder | Recovery Network Y | vMotion Eligible |
| C BLVMID                                          | O OK                                     | C newyor              | rk 🚺 10               | 1.43.14    | 🗈 newyork 🔚     | Storage Control    | N/A              |
| C BLVMI                                           | O OK                                     | C newyor              | rk 🗌 10               | 1.43.15    | 🗈 newyork 🔚     | Storage Control    | N/A              |
| O BLVM2                                           | O OK                                     | C newyor              | rik 🔲 10              | 1.43.14    | 🗈 newyork 🔚     | Storage Control    | N/A              |
| 0 билиз                                           | O OK                                     | 🚺 newyor              | rk 🚺 10               | 1.43.15    | 🗈 newyork 🔚     | Storage Control.   | N/A              |
| 0 0 LVM14                                         | O OK                                     | C newyor              | rk 🗌 10               | 1.43.15    | In newyork      | Storage Controll   | N/A              |
| C BLVMIS                                          | O OK                                     | Dewyor                | rk 🚺 10               | 143.14     |                 | Storage Controll.  | N/A              |

During the configuration and synchronization process, increased replication network bandwidth utilization may occur. It is important to understand that, until the configuration and synchronization processes are completed, VMs cannot be recovered.

#### Not recommended and unsupported

Conversion strategies that include protecting a given VM or VMs by the simultaneous use of both array-based replication and vSphere replication are not supported. VMware documentation states, "Do not attempt to configure vSphere Replication on a virtual machine that resides on a datastore that you replicate by using array-based replication." The VMware reference for this statement is available here: https://docs.vmware.com/en/Site-Recovery-Manager/8.8/srm-administration/GUID-ECDF095A-5CA4-4F62-

https://docs.vmware.com/en/Site-Recovery-Manager/8.8/srm-administration/GUID-ECDF095A-5CA4-4F62-A864-603E0FBA75E3.html.

# Preparation

Planning in advance of project execution is advised. If not already present, vSphere replication appliances should be deployed and configured at the protected site and recovery site. One or more SRM protection groups and recovery plans for VMs being converted to use vSphere replication should also be created. HyperFlex VMs currently protected by SRM with array-based replication should be documented.

# Adding vSphere replication

VMware documentation should be consulted when deploying and configuring vSphere replication appliances.

- "Deploy the vSphere Replication Virtual Appliance" <u>https://docs.vmware.com/en/vSphere-</u> <u>Replication/8.8/administration-guide/GUID-E654F2D8-7D56-4A81-9568-E85172A7022D.html</u>.
- "Configure the vSphere Replication Appliance to Connect to a vCenter Server"
   <u>https://docs.vmware.com/en/vSphere-Replication/8.8/administration-guide/GUID-964F4F6C-62B1-</u>
   <u>4EDA-9B50-E4F55C55CF15.html</u>.
- "Configure vSphere Replication Connections" <u>https://docs.vmware.com/en/vSphere-</u> <u>Replication/8.8/administration-guide/GUID-FFBF959C-5C05-42C0-A2FE-3688AD55B6EF.html.</u>

#### Creating a protection group for VMs protected by vSphere replication

One or more protection groups can be created in advance of the actual conversion process. VMware documentation should be consulted when creating a protection group.

- "Creating and Managing Protection Groups" <u>https://docs.vmware.com/en/Site-Recovery-</u> <u>Manager/8.8/srm-administration/GUID-294475D7-B136-4492-8F8E-522B8EDA26EA.html</u>.
- "vSphere Replication Protection Groups" <u>https://docs.vmware.com/en/Site-Recovery-</u> <u>Manager/8.8/srm-administration/GUID-CCF2E768-736E-4EAA-B3BE-50182635BC49.html.</u>

#### Creating a recovery plan for VMs protected by vSphere replication

One or more recovery plans can be created in advance of the actual conversion process. VMware documentation should be consulted when creating a recovery plan.

• "Creating, Testing, and Running Recovery Plans" <u>https://docs.vmware.com/en/Site-Recovery-</u> Manager/8.8/srm-administration/GUID-AF6BF11B-4FB7-4543-A873-329FDF1524A4.html.

#### Determining which HyperFlex VMs are protected by SRM with array-based replication

Within the HyperFlex HX Connect user interface, view the list of "other DRO" VMs being replicated.

| Local VMs Remote VMs Replication        | on Activity Replication Pairs   |                                          |           | Last refre       | Ped #: 01/31/2024 11/41/28 AM |
|-----------------------------------------|---------------------------------|------------------------------------------|-----------|------------------|-------------------------------|
| Protection Group Other DRO All Protecte | d VMs   Standalone Protected VM | 5                                        |           |                  |                               |
|                                         |                                 |                                          |           |                  | Filter                        |
| Virtual Machine Name                    | Protection Status               | <ul> <li>Last Protection Time</li> </ul> | Direction | Protection Group | Interval                      |
| LVM15                                   | Protected                       | 01/31/2024 11:16:01 AM                   | Incoming  | None             | Every 1 hour                  |
| LVM14                                   | Protected                       | 01/31/2024 11:16:01 AM                   | Incoming  | None             | Every 1 hour                  |
| LVM10                                   | Protected                       | 01/31/2024 11:16:01 AM                   | Incoming  | None             | Every 1 hour                  |
| LVM11                                   | Protected                       | 01/31/2024 11:16:01 AM                   | Incoming  | None             | Every 1 hour                  |
| LVM12                                   | Protected                       | 01/31/2024 11:16:01 AM                   | Incoming  | None             | Every 1 hour                  |
| LVM13                                   | Protected                       | 01/31/2024 11:16:01 AM                   | Incoming  | None             | Every 1 hour                  |
| 1 - 6 of 6                              |                                 |                                          |           |                  |                               |

Also view the HyperFlex datastores. Look for datastores that have a pairing status indicating a peer datastore with "(by other DRO)."

| Datasto                                               | Datastores Last refreshed at: 02/12/2024 438:00 PM |               |                               |        |       |         |          |
|-------------------------------------------------------|----------------------------------------------------|---------------|-------------------------------|--------|-------|---------|----------|
| # Create Datastore / Edit / Mount & Unimount & Defete |                                                    |               |                               |        |       |         | Filter   |
|                                                       | Name                                               | Mount Summary | Pairing Status                | Status | Size  | Used    | Free     |
| 0                                                     | London-Datastore                                   | Mounted       | % NY-Datastore (by other DRO) | Normal | 3 TIB | 256 GIB | 2.75 T/B |
|                                                       | London-Datastore-2                                 | Mounted       | % Unpaired                    | Normal | 3 TIB | 1.5 TIB | 1.5 T/B  |

Examine the SRM protection group. The protection group will be of the type "Datastore groups (array-based replication)."

| Recovery Plans | Virtual Machines |
|----------------|------------------|
| eplication)    |                  |
| eplication)    |                  |
|                |                  |
|                |                  |
|                |                  |
|                |                  |
|                |                  |
|                |                  |
|                |                  |
|                |                  |
|                |                  |
|                |                  |
|                |                  |

The "Devices" tab will display a device name that should correlate to the HyperFlex datastore name.

| SRAGroup                        | EDIT N     | MOVE DELETE         | RESTORE AL | L PLACEHOLDER VMS | CONFIGURE A  | LL VMS                       |   |                         |
|---------------------------------|------------|---------------------|------------|-------------------|--------------|------------------------------|---|-------------------------|
| Summary Issues                  | Permission | ns Datastores       | Devices    | Recovery Plans    | Virtual Mach | ines                         |   |                         |
| Device (Iondonvc801.n1.hx.local | ) Y D      | atastore            | Y SI       | tatus             | ٣            | Device (nyvc801.n1.hx.local) | ٣ | Local Consistency Group |
| London-Datastore                | L          | ocal: [London-Datas | tore] -    | Forward           |              | NY-Datastore                 |   |                         |
|                                 |            |                     |            |                   |              |                              |   |                         |

The "Virtual Machines" tab will display a list of protected VMs. This is the list of VMs that will be converted to being protected with vSphere replication.

# Conversion procedure

The conversion procedure assists in converting all HyperFlex VMs residing on an "other DRO"-paired datastore protected by SRM array-based replication to SRM vSphere replication.

- Within SRM, locate the protection group associated with the "other DRO"-paired datastore. Select all of the VMs, and then select "REMOVE PROTECTION." A dialog window will present the option to "CANCEL" or "REMOVE." Select the "REMOVE" option. VM protection status will change from "OK" to "Not Configured."
- Delete the protection group. A dialog window will present the option to "CANCEL" or "DELETE." Select the "DELETE" option.
- 3. Within the HyperFlex HX Connect user interface, select "Replication" from the left pane. Click "Replication Pairs," and then click the cluster pair name under the "Name" column. Click the "Edit" button and then click "Other DRO Protection" within the "Edit Replication Pair" window. Locate the datastore pair, and then select "Do not map this datastore" from the pulldown menu. Click the "Map Datastores" button to continue. Note that, at this point any placeholder VMs associated with the datastores should be automatically deleted, and any HyperFlex HX Data Platform snapshots should also be automatically deleted.

- 4. Within SRM, select the "Replications" tab and then click the "NEW" button. The "Configure Replication" wizard will launch. Auto-assign or manually select the vSphere Replication Server, and click the "Next" button. From the displayed list of VMs, select the VMs that were previously protected by array-based replication and then click the "Next" button. Select a target datastore. This can be the same target datastore that was used with the now unconfigured array-based replication, or a different target datastore. Proceed with the wizard and apply the desired replication settings. Add the VMs to the protection group that was created earlier in the preparation/planning step of the conversion process. Click the "FINISH" button.
- 5. Refresh the SRM display, and the newly added VMs will have a "Configuring" status. The status will eventually change to "Initial Sync" and then to "OK." At this point the VMs are protected.
- 6. Repeat these steps for any additional "other DRO"-paired datastores.
- 7. If HyperFlex array-based replication is no longer required after successful conversion to vSphere replication, proceed to the section titled "Removing HyperFlex array-based replication."

# Removing HyperFlex array-based replication

Log in to the Site Recovery Manager Appliance management interface as the "admin" user. Select "Storage Replication Adapters" in the left pane. Locate the "Cisco HyperFlex SRA." Click the ellipsis icon (three vertical dots), and then select "Delete" from the pulldown menu.

| vmw SRM Appliance Management       |                     |                                             |                                |  |  |  |  |  |
|------------------------------------|---------------------|---------------------------------------------|--------------------------------|--|--|--|--|--|
| Summary<br>Monitor Disks<br>Access | Storage F           | Replication Adapters                        |                                |  |  |  |  |  |
| Certificates                       | Cisco Hyperflex SRA |                                             |                                |  |  |  |  |  |
| Networking                         | Version             | 1.2.1                                       | Download configuration archive |  |  |  |  |  |
| Services                           | Vendor              | Cisco                                       | Copy configuration             |  |  |  |  |  |
| Update                             | Vendor URL          | https://www.cisco.com                       | Reset configuration            |  |  |  |  |  |
| Syslog Forwarding                  | Repository tags     | com.vmware.srm.sra:latest                   | Reload                         |  |  |  |  |  |
| Storage Replication Adapters       | Docker image ID     | sha256:62ebf22a638a22cb30886137a6fe611bbc56 | Delete                         |  |  |  |  |  |
|                                    |                     |                                             |                                |  |  |  |  |  |

A dialog window will appear with two confirmation check boxes, which should be acknowledged and enabled.

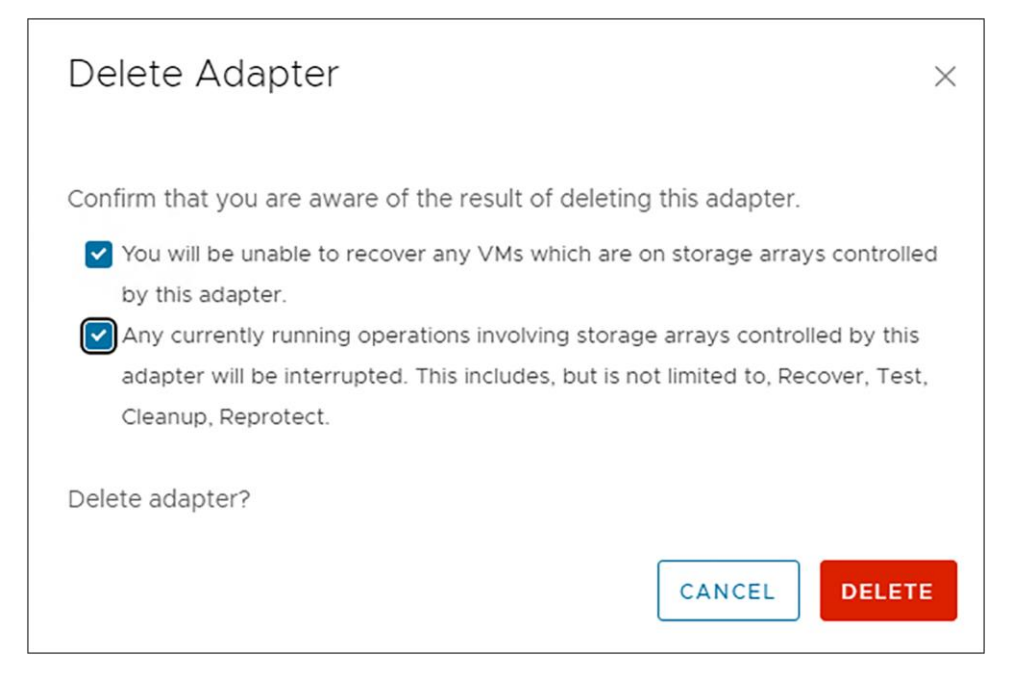

The user then has the option to "CANCEL" or "DELETE." Select the "DELETE" option. Perform this action on both the protected-site and recovery-site SRM instances.

Americas Headquarters Cisco Systems, Inc. Asia Pacific Headquarters Cisco Systems (USA) Pte. Ltd. Singapore Europe Headquarters Cisco Systems International BV Amsterdam, The Netherlands

Cisco has more than 200 offices worldwide. Addresses, phone numbers, and fax numbers are listed on the Cisco Website at https://www.cisco.com/go/offices.

Cisco and the Cisco logo are trademarks or registered trademarks of Cisco and/or its affiliates in the U.S. and other countries. To view a list of Cisco trademarks, go to this URL: https://www.cisco.com/go/trademarks. Third-party trademarks mentioned are the property of their respective owners. The use of the word partner does not imply a partnership relationship between Cisco and any other company. (1110R)

Printed in USA

San Jose, CA